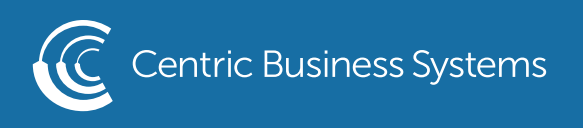

## SHARP PRODUCT QUICK GUIDE

## GLOBAL ADDRESS BOOK

Using the Global Address Search 1. Select Email (this is the scan to email function)

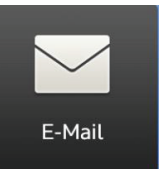

2. Select Global Address Search in the upper right-hand corner

| Global Address Search                |
|--------------------------------------|
| Sending History                      |
| Call Search Number                   |
| Call Program                         |
| Call Registered settings             |
| Send<br>Destination Link             |
| Quick File<br>Store Data Temporarily |

- 3. Locate the bar that says, "enter initials"
- 4. Enter the first name of the person you wish to scan to
- 5. Select Search
- 6. You will see a list of names that match your search criteria
  - If you do not see the name of the desired recipient, try using their last name or perhaps the start of their email if you know it
- 7. Select the desired recipient
- 8. Select OK
- 9. The email address you selected has now been added to the address bar
- 10. If you wish to send to others, repeat the process

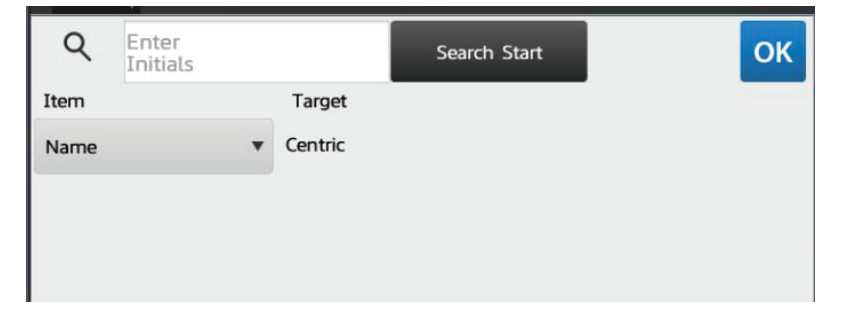

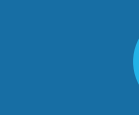

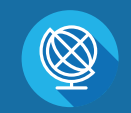

INFO@CENTRICBIZ.COM

(877) 902-7999

CENTRICBIZ.COM

Adding Emails from the Global Address Book to the Local Address Book 1. Select Email

2. Select Address Book in the upper left-hand corner

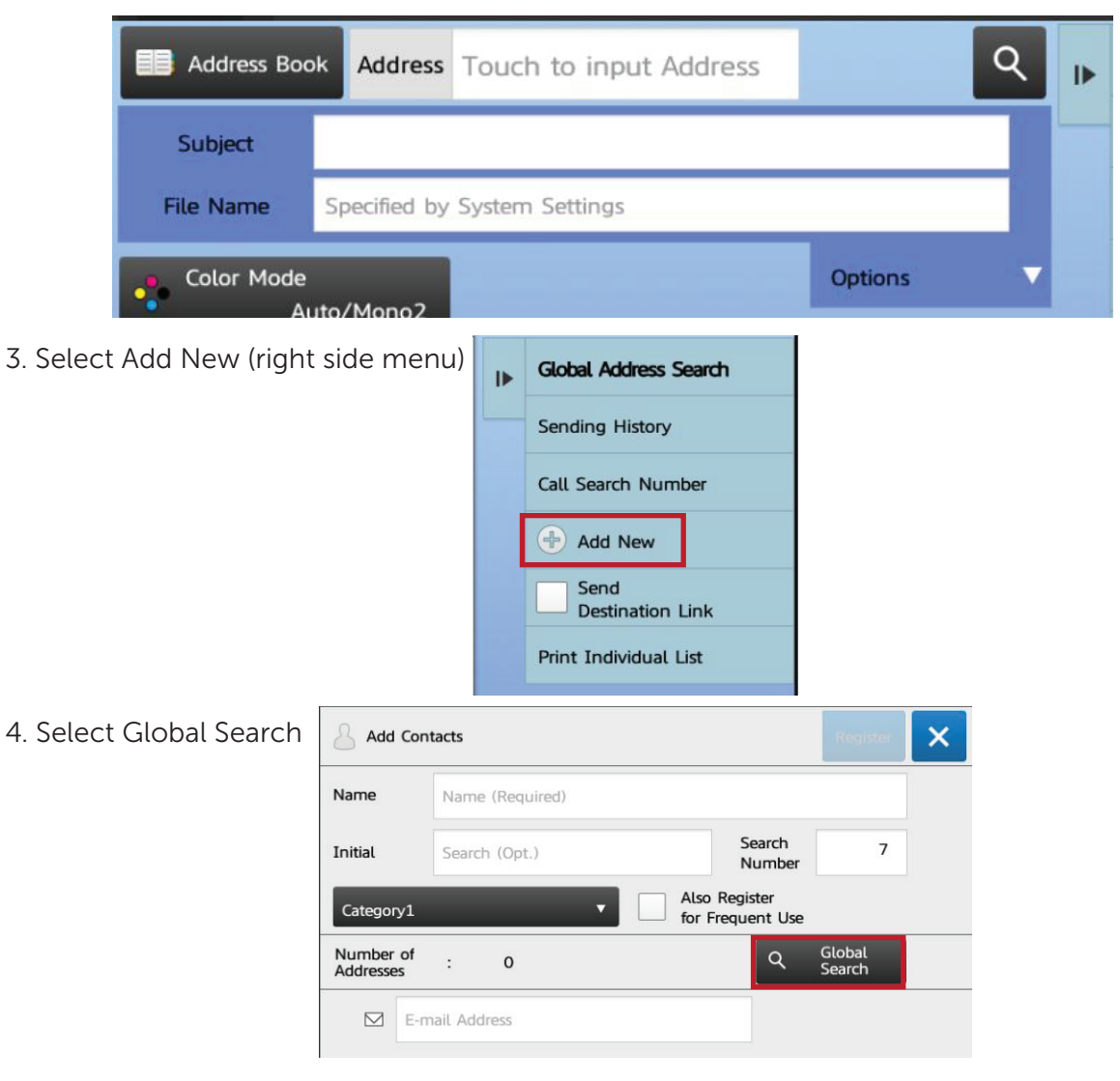

- 5. Tap in the enter initial box
- 6. Enter the name of the person you wish to add
- 7. Select Search
- 8. Select the desired recipient from the search results
- 9. Select OK
- 10. Enter the name that corresponds with the email address selected
- 11. Select Register

To Access Saved Contacts

- 1. Select Email
- 2. Select Address Book
- 3. Select name(s) from saved contacts
- 4. Select OK